Il reste possible de créer manuellement une immobilisation sans passer par la saisie d'une facture. Nous déconseillons cependant cette méthode car elle rend la sortie du bien plus complexe dans la mesure où il n'y a pas de facture initiale.

## Travail à faire

- Ouvrez la société Knit-Wave et créez la fiche de l'immobilisation acquise le 01/02/20xx dans le module Comptabilité :
  - Ordinateur : Lenovo ThinkCentre M70 ;
  - Prix d'achat HT : 1 000 HT (TVA au taux normal) ;
  - Méthode amortissement : linéaire sur 5 ans ;
  - Prorata temporis activée du jour de l'achat (01/02/20xx) ;
  - Commencer l'amortissement le 31/12/20xx ;
  - Valeur non amortissable : 0 € ;
  - Compte d'immobilisation : 281300 Matériel de bureau ;
  - Compte de dépréciation : 281800 Amortissement des immobilisations corporelles ;
  - Comptes de dépenses : 681120 dotations aux amortissements.

- Afficher le tableau d'amortissement

## Autocorrection

Lenovo ThinkCentre M70 (2/5)

Lenovo ThinkCentre M70 (3/5)

Lenovo ThinkCentre M70 (4/5)

Lenovo ThinkCentre M70 (5/5)

2024-12-31

2025-12-31

2026-12-31

2027-12-31

| LCHOVO                                        | <u> </u>        |        | 70 |                      |                                            |   |
|-----------------------------------------------|-----------------|--------|----|----------------------|--------------------------------------------|---|
| Valeurs des actifs Valeurs d'origine 1 000 00 |                 |        | 6  | Valeurs actuelles    | 0.00                                       |   |
| Date d'acquisition                            | 2022.02.01      |        |    | amortissable         | 0,00                                       |   |
|                                               | 2023-02-01      |        | Y  | Valeur amortissable  | 1 000,00 €                                 |   |
|                                               |                 |        |    | Valeur comptable     | 1 000,00 €                                 |   |
| Méthode d'amortisseme                         | nt              |        |    | Comptabilité         |                                            |   |
| Méthode                                       | Linéaire        |        | -  | Compte               | 218300 Immobilisations corporelles - Mati+ | 2 |
| Durée                                         | 5               | Années | •  | d'immobilisation     |                                            | - |
| Prorata temporis                              | Date de prorata |        |    | Compte de            | 281800 Amortissements des autres immo      |   |
|                                               | 2023-02-01      |        | •  | Compte de dépenses   | 681120 Dotations aux amortissements su     | C |
| Commencer                                     | 2023-12-31      |        | •  | Journal              | Opérations diverses                        |   |
| l'amortissement                               |                 |        |    | Compte analytique    |                                            | - |
|                                               |                 |        |    | Étiquette analytique |                                            |   |
|                                               |                 |        |    |                      |                                            |   |
|                                               | ssements        |        |    |                      |                                            |   |
| Tableau des amorti                            | Soements        |        |    |                      |                                            |   |

200.00 €

200,00€

200,00 €

200,00 €

400,00 €

600,00€

800,00€

1 000,00 €

600,00 € /

400,00 € /

200,00 € /

0,00 € /

圃

Ŵ

圃